## Install Global Protect para Linux

sudo apt-get install openconnect sudo apt-get install network-manager-openconnect-gnome

reboot

Clique em + na tela abaixo

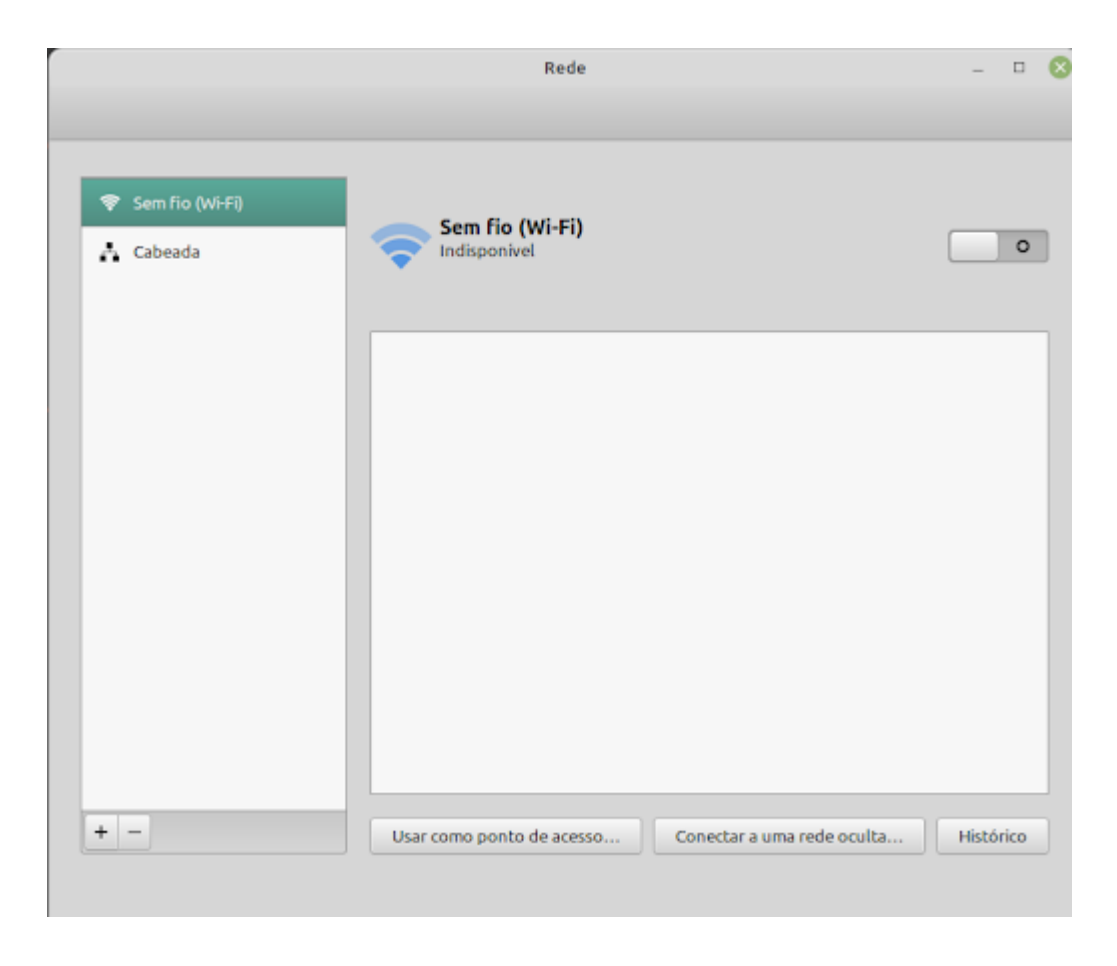

Clique em Cliente VPN multiprotocolo (openconnect) na tela abaixo

| Add VPN                                                                                                    | 8                    |
|----------------------------------------------------------------------------------------------------|----------------------|
| Cliente VPN multiprotocolo (openconnect)<br>Compatível com Cisco AnyConnect, Juniper Network Connect e Junos Pulse, e PAN Glo | balProtect SSL VPNs. |
| OpenVPN<br>Compatível com o servidor OpenVPN.                                                                                 |                      |
| Protocolo de Encapsulamento Ponto a Ponto (PPTP)<br>Compatível com servidores Microsoft e outros PPTP VPN.                    |                      |
| Import from file                                                                                                    |                      |
|                                                                                                    | Cancelar             |

Criar um perfil por Campus. GWs: acessoremoto-scl.ufscar.br acessoremoto-ara.ufscar.br acessoremoto-sor.ufscar.br acessoremoto-bur.ufscar.br

Fazer as alterações seguindo a tela abaixo e clicar em ADD

|                    | Add VF                     | N               |                      |           |
|--------------------|----------------------------|-----------------|----------------------|-----------|
| Identidade<br>IPv4 | Nome VPN_PA-SCL            |                 |                      |           |
| IPv6               | 📘 Disponibilizar para outr | os usuários     |                      |           |
|                    | Geral                      |                 |                      |           |
|                    | Protocolo VPN              | Palo Alto Ne    | etworks GlobalPro    | tect 🔻    |
|                    | Gateway                    |                 | acessoremoto-scl     | .ufscar.t |
|                    | Certificado da AC          |                 | (Nenhum)             | ō         |
|                    | Proxy                      |                 |                      |           |
|                    | 🗌 Permitir trojan (CSD) (  | de scanner de s | egurança             |           |
|                    | Script wrapper de tr       | rojan (CSD)     |                      |           |
|                    | SO relatad                 | 0               |                      |           |
|                    | Certificado de autentica   | vão             |                      |           |
|                    | Certificado do u           | Isuário         | (Nenhum)             | õ         |
|                    | Chave                      | orivada         | (Nenhum)             | ô         |
|                    | Usar FSID como frase       | secreta da cha  | ve                   |           |
|                    | 🗌 Evitar que o usuário a   | ceite manualm   | ente certificados in | wálidos   |
|                    | Autenticação por token     | de software     |                      |           |
|                    | Modo do token              | Desabilitado    |                      | -         |
|                    |                            |                 | Segredo (            | do token  |
|                    |                            |                 |                      |           |
|                    |                            |                 |                      |           |
|                    |                            |                 |                      | 1         |
|                    |                            |                 | Cancelar             | Add       |

Na esquerda da tela abaixo a VPN será criada. Ao clicar sobre a VPN será solicitado usuário UFSCar e senha.

|                   | Rede — 🗆 😣                                   |
|-------------------|----------------------------------------------|
| 💎 Sem fio (Wi-Fi) | VPN_PA-SCL VPN<br>Autenticação obrigatória   |
| VPN_PA-SCL VPN    | Gateway acessoremoto-sclufscar.br            |
|                   | VPN host acessoremoto-scl.ufscar.br  Connect |
|                   | Numero UFSCar:                               |
|                   | Save passwords Cancel Login                  |
|                   | Close                                        |
| + -               | 0                                            |